Government of India (भारत सरकार) MINISTRY OF STATISTICS & PROGRAMME IMPLEMENTATION सांख्यिकी और कार्यक्रम कार्यान्वयन मंत्रालय (Infrastructure & Project Monitoring Division) (बुनियादी ढांचा और परियोजना निगरानी प्रभाग)

> Room no 605, Khurshid Lal Bhawan, New Delhi-110001, Dated: 01.09.2023.

## OFFICE MEMORANDUM

## Subject: Data fields definitions available on the OCMS portal- reg.

This is regarding the definitions of the data fields used in OCMS portal. It has been observed that different ministries are interpreting the data fields in their own terms which creates data gap during initiating/reporting/updating the projects.

2. In view of this, ministry has prepared the definition of different fields available on the OCMS portal( Copy enclosed). Therefore, all the concerned ministries/agencies are requested to kindly consider these definitions while updating the project information on the OCMS portal.

3. This issues with the approval competent authority.

Yours faithfully,

(रवि गुप्ता)

Director (IPMD)

To,

- 1. Secretaries of all concerned ministries
- 2. Nodal officers for OCMS portal of all concerned ministries
- 3. IPMD, M/o Statistics &P I(www.cspm.gov.in for uploading on the website)

## **PROJECT INITIATION**

http://www.cspm.gov.in/ocmstemp/AUTHENTICATE\_MASTER\_PROC\_INIT

| Parameter                | Definition                                                                                                    | Field<br>Description         | Remarks                                                                                                    |
|--------------------------|----------------------------------------------------------------------------------------------------|------------------------------|----------------------------------------------------------------------------------------------------|
| SECTOR                   | It is the name of the Line<br>Ministry/Department under<br>which project is being<br>implemented/monitored.                                    | (Prefilled- Login<br>based). | If the Line<br>Ministry/Department of the<br>project is not on CSPM, then<br>concerned user can contact to<br>MoSPI to provide the user<br>name and password. |
| PROJECT NAME             | It is the name of the project<br>as mentioned in the Sanction<br>Order or as per Appraisal<br>Document.                                        | (Text Box- type<br>VARCHAR)  | The name of the project<br>should be in the format (Name<br>of the project_ phase/package<br>Name). For ex: Delhi-<br>Vadodara_ <b>Package VI.</b>            |
| PROJECT SHORT<br>NAME    | Short Name is only for<br>internal purposes only. For<br>the projects having longer<br>Name, a short name similar<br>to Original can be given. | (Text Box- type<br>VARCHAR)  | For ex – Delhi-Vadodara                                                                                                    |
| STATE                    | It is the name of the state<br>where the project is being<br>implemented.                                                                      | (Dropdown/VA<br>RCHAR)       | In case the project is<br>implemented across various<br>states, then choose "MULTI<br>STATE" from the Dropdown.                                               |
| AGENCY NAME              | It is the name of the agency<br>which implements the<br>project.                                                                               | (Dropdown/VA<br>RCHAR)       | In case, the agency name is<br>not in the drop down menu,<br>then MoSPI may be requested<br>to add the agency name from<br>the backend.                       |
| PROJECT TYPE<br>CATEGORY | It is the mode of implementation of the project.                                                                                               | (Dropdown/VA<br>RCHAR)       | For ex: BOT(TOLL), Central<br>sector projects, Public Private,<br>Joint venture, PPP, BOT<br>(Annuity), etc.                                                  |

| DISTRICT                                                    | It is the name of the District<br>of the State in which the<br>project is being implemented.                                              | (Text Box- type<br>VARCHAR) | Mention the name of district.                                                                                                    |
|-------------------------------------------------------------|----------------------------------------------------------------------------------------------------|-----------------------------|----------------------------------------------------------------------------------------------------|
| DATE OF<br>APPROVAL                                         | It is the date of<br>administrative approval of<br>the project by the competent<br>authority.                                             | (Text Box- type<br>VARCHAR) | The date should be entered in MM and YYYY format.                                                                                                    |
| ORIGINAL COST<br>( <b>IN CRORE</b> )                        | It is the cost of the project as<br>per the sanction order<br>(administrative approval)<br>issued by the competent<br>authority.          | (Text Box- type<br>NUMBER)  | Projects whose Original /<br>anticipated cost is be greater<br>than or equal to 150 crore can<br>be initiated on the CSPM<br>portal.                                                                                                    |
| REVISED COST<br>( <b>IN CRORE</b> )                         | It is the cost which is<br>different from the original<br>cost but it can be entered<br>only if approved from the<br>competent authority. | (Text Box- type<br>NUMBER)  | Revised cost can be greater<br>than or less than the original<br>cost.                                                                                                    |
| ANTICIPATED<br>COST (IN<br>CRORE)                           | It is the anticipated cost of<br>the project. This value may<br>be differ from the original<br>cost/revised cost.                         | (Text Box- type<br>NUMBER)  | If the project originally have<br>anticipated cost less than 150<br>crore but now it has changed<br>to greater than or equal to 150<br>crore, then the project must be<br>initiated on the CSPM portal<br>and if the vice-versa is true,<br>then the project will be<br>excluded from monitoring on<br>the OCMS portal. |
| EXPENDITURE IN<br>PREVIOUS FY ( <b>IN</b><br><b>CRORE</b> ) | This is the total expenditure<br>incurred in the previous<br>Financial Year.                                                              | (Text Box- type<br>NUMBER)  | For ex: if the project is<br>reported for the month of<br>July,2023 then the total<br>expenditure from April,2022<br>to March, 2023 must be<br>reported.                                                                                                    |

| EXPENDITURE IN<br>CURRENT FY ( <b>IN</b><br><b>CRORE</b> ) | This is the total expenditure<br>incurred upto the reporting<br>month of the current<br>Financial Year.                                                      | (Text Box- type<br>NUMBER)                                         | For ex: if the project is<br>reported for the month of<br>July,2023 then the total<br>expenditure from April,2023<br>to July,2023 must be reported.                               |
|------------------------------------------------------------|----------------------------------------------------------------------------------------------------|--------------------------------------------------------------------|----------------------------------------------------------------------------------------------------|
| EXPENDITURE<br>TILL NOW ( <b>IN</b><br><b>CRORE</b> )      | This is the total expenditure<br>incurred till the reporting<br>month from the start of the<br>project.                                                      | (Text Box- type<br>NUMBER)                                         | For ex: if the project starts in<br>January 2021 and the<br>reporting month is July, 2023,<br>then the total expenditure from<br>January, 2021 to July, 2023<br>must be reported. |
| PHYSICAL<br>PROGRESS (%)                                   | This is the actual Cumulative<br>Physical progress of the<br>project that shows how much<br>project is physically<br>completed.                              | (NUMBER)                                                           | This value can't be zero when<br>the project is in ongoing<br>mode.                                                                                                    |
| BUDGET OUTLAY<br>( <b>IN CRORE</b> )                       | This is the value of total<br>budget outlay for the current<br>financial Year.                                                                               | (Text Box - type<br>NUMBER)                                        | This value can't be zero when<br>the project is in ongoing<br>mode.                                                                                                    |
| ORIGINAL DATE<br>OF<br>COMMISSIONING                       | This is the original date of<br>completion of the project as<br>per the sanction order<br>(administrative approval)<br>issued by the competent<br>authority. | (two Text Box<br>for entering MM<br>and YYYY -<br>type<br>VARCHAR) |                                                                                                    |
| ANTICIPATED<br>DATE OF<br>COMMISSIONING                    | This is the date on which the<br>project is likely to complete.<br>It is entered only if it is<br>different from original Date<br>of Commissioning.          | (MM, YYYY<br>dropdown/VAR<br>CHAR)                                 | This value doesn't require the approval from the competent authority.                                                                                                    |
| CAPACITY                                                   | This is the capacity of the project as per the sanction order.                                                                                               | (Text Box- type<br>VARCHAR)                                        | For ex: if the project is of<br>Road construction then enter<br>the length of the road in KM,<br>which is to be constructed.                                                      |

| NAME                     | These are the details of the<br>Officer implementing the<br>Project who may be<br>contacted in Case of any<br>query of the project details is<br>required.         | (Text/VARCHA<br>R)          |                                                                                                    |
|--------------------------|----------------------------------------------------------------------------------------------------|-----------------------------|----------------------------------------------------------------------------------------------------|
| MOBILE                   |                                                                                                    |                             | Do not enter any special character (!,@,#,\$,%,^,&,*,-) while entering Mobile and                                 |
| PHONE                    |                                                                                                    |                             | Phone details.                                                                                                    |
| E-MAIL ID                |                                                                                                    |                             |                                                                                                    |
| MILESTONE MA             | ASTER ENTRY *                                                                                                    |                             |                                                                                                    |
| http://www.cspm.gov.     | in/ocmstemp/AUTHENTICATI                                                                                                    | <u>E MASTER proc_n</u>      | <u>nm</u>                                                                                                    |
| Milestone Code           | This field is for the code of milestone                                                                                                    | (Text Box- type<br>VARCHAR) |                                                                                                    |
| Milestone<br>Description | This field is for the name of<br>milestone as mentioned in<br>Sanction order approved by<br>the competent authority.                                               | (Text Box- type<br>VARCHAR) | Major Milestones such as<br>Land acquisition, Shifting<br>Utilities, Statutory Clearances,<br>Tender Award etc    |
| Start Month              | This is the starting month of<br>milestone as per the planned<br>schedule and mentioned in<br>sanction order approved by<br>the competent authority.               | (Text Box- type<br>NUMBER)  | Month Picker dialogue box is not<br>pop up. The user has to enter the<br>month manually like 1, 2 and so<br>on.   |
| Start Year               | This is the starting year of<br>the milestone as per the<br>planned schedule and<br>mentioned in sanction order<br>approved by the competent<br>authority.         | (Text Box- type<br>NUMBER)  | Year Picker dialogue box is not<br>pop up. The user has to enter the<br>Year manually in the format<br>YYYY only. |
| End Month                | This is the ending month of<br>milestone as per the planned<br>schedule of Milestone and<br>mentioned in sanction order<br>approved by the competent<br>authority. | (Text Box- type<br>NUMBER)  | Month Picker dialogue box is not<br>pop up. The user has to enter the<br>month manually like 1, 2 and so<br>on.   |
| End Year                 | This is the ending year as per<br>the planned schedule of                                                                                                    | (Text Box- type<br>NUMBER)  | Year Picker dialogue box is not pop up. The user has to enter the                                                 |

|                                                      |                                                                                                    |                                             | 1                                                                                                    |
|------------------------------------------------------|----------------------------------------------------------------------------------------------------|---------------------------------------------|----------------------------------------------------------------------------------------------------|
|                                                      | Milestone and mentioned in sanction order approved by the competent authority.                                                                                                 |                                             | Year manually in the format YYYY only.                                                                                                    |
| Actual Completion                                    | This is the actual month in                                                                                                    | (Toxt Boy_ type                             | Month Picker dialogue box is                                                                                                    |
| Actual Completion                                    |                                                                                                    | (Text Box- type                             | not non-up. The user has to enter                                                                                                    |
| Month                                                | which milestone is                                                                                                    | NUMBER)                                     | not pop up. The user has to enter                                                                                                    |
|                                                      | completed                                                                                                    |                                             | the month manually like 1, 2 and                                                                                                    |
|                                                      | 1                                                                                                    |                                             | so on.                                                                                                    |
| Actual Completion                                    | This is the actual year in                                                                                                    | (Taxt Bay_ type                             | Year Picker dialogue hox is not                                                                                                    |
| Actual Completion                                    |                                                                                                    | (Text Box- type                             | Tear in The user has to enter the                                                                                                    |
| Year                                                 | which milestone is                                                                                                    | NUMBER)                                     | pop up. The user has to enter the                                                                                                    |
|                                                      | completed                                                                                                    |                                             | Year manually in the format                                                                                                    |
|                                                      |                                                                                                    |                                             | YYYY only.                                                                                                    |
| Is Critical (As Per                                  | This checks if the Milestone                                                                                                    | (Checkbox)                                  |                                                                                                    |
| PERT/CPM Chart)                                      | is critical or not                                                                                                    | Check as                                    |                                                                                                    |
|                                                      | is critical of not.                                                                                                    |                                             |                                                                                                    |
|                                                      |                                                                                                    | applicable                                  |                                                                                                    |
| Agency Responsib                                     | le Enter the agency responsible                                                                                                    | (Text Box- type                             | For ex : Forest Department,                                                                                                    |
|                                                      | for granting the clearance/                                                                                                    | VARCHAR)                                    | Municipal Corporation                                                                                                    |
|                                                      | for granting the clearance,                                                                                                    | VARCHAR)                                    | Development Pollution                                                                                                    |
|                                                      | approval of the milestone                                                                                                    |                                             |                                                                                                    |
|                                                      |                                                                                                    |                                             | Board, NHIDCL, etc.                                                                                                    |
| <b>MONTHLY RI</b>                                    | EPORTING                                                                                                    |                                             |                                                                                                    |
| http://www.conm                                      | row in/comstomn/AUTHENTICA                                                                                                    | TE MASTER pro                               | . mm                                                                                                    |
| Inter.//www.cspiii.                                  |                                                                                                    | TE_MASIEK_PIO                               |                                                                                                    |
| (Projects) - [Cost]                                  |                                                                                                    |                                             |                                                                                                    |
| Original                                             | Same as entered by the user                                                                                                    | (Autofilled)                                | This field can't be edited. If the                                                                                                    |
| 8                                                    | during Ducie at Initiation                                                                                                    | (1100000000)                                | data is mistakenly entered then                                                                                                    |
|                                                      | during Project Initiation                                                                                                    |                                             | M CDI 1 1 1 1 1                                                                                                    |
|                                                      |                                                                                                    |                                             | MoSPI may be requested with the                                                                                                    |
|                                                      |                                                                                                    |                                             | supportive document so that the                                                                                                    |
|                                                      |                                                                                                    |                                             | changes can be done from the                                                                                                    |
|                                                      |                                                                                                    |                                             | hashend                                                                                                    |
|                                                      |                                                                                                    |                                             | backend.                                                                                                    |
| Revised (IN                                          | Enter the revised cost of the                                                                                                    | (Text Box- type                             | This may be updated by the user                                                                                                    |
| CRORE)                                               | project if any for which                                                                                                    | VARCHAR)                                    | in any particular month during                                                                                                    |
| CRORE)                                               |                                                                                                    | (momm)                                      | undation                                                                                                    |
|                                                      | approval of the competent                                                                                                    |                                             | upuuton.                                                                                                    |
|                                                      | authority has been conferred                                                                                                    |                                             |                                                                                                    |
| Now Anticipated                                      | autionity has been contened.                                                                                                    |                                             | 1                                                                                                    |
| i i i i i i i i i i i i i i i i i i i                | Enter the anticipated cost of the                                                                                                    | (Text Rov. type                             | This may be undated by the user                                                                                                    |
|                                                      | Enter the anticipated cost of the                                                                                                    | (Text Box- type                             | This may be updated by the user                                                                                                    |
| (IN CRORE)                                           | Enter the anticipated cost of the project, if different from the                                                                                                    | (Text Box- type<br>VARCHAR)                 | This may be updated by the user<br>in any particular month during                                                                                                    |
| (IN CRORE)                                           | Enter the anticipated cost of the project, if different from the original/revised cost.                                                                                        | (Text Box- type<br>VARCHAR)                 | This may be updated by the user<br>in any particular month during<br>updation.                                                                                                    |
| (IN CRORE)                                           | Enter the anticipated cost of the project, if different from the original/revised cost.                                                                                        | (Text Box- type<br>VARCHAR)                 | This may be updated by the user<br>in any particular month during<br>updation.                                                                                                    |
| (IN CRORE)                                           | Enter the anticipated cost of the project, if different from the original/revised cost.                                                                                        | (Text Box- type<br>VARCHAR)                 | This may be updated by the user<br>in any particular month during<br>updation.                                                                                                    |
| (IN CRORE)<br>(Projects) - [Date                     | Enter the anticipated cost of the project, if different from the original/revised cost.                                                                                        | (Text Box- type<br>VARCHAR)                 | This may be updated by the user<br>in any particular month during<br>updation.                                                                                                    |
| (IN CRORE)<br>(Projects) - [Date                     | Enter the anticipated cost of the project, if different from the original/revised cost.                                                                                        | (Text Box- type<br>VARCHAR)                 | This may be updated by the user<br>in any particular month during<br>updation.                                                                                                    |
| (IN CRORE)<br>(Projects) - [Date<br>Date of Approval | Enter the anticipated cost of the project, if different from the original/revised cost.  of Commissioning] Same as entered by the user                                         | (Text Box- type<br>VARCHAR)<br>(Autofilled) | This may be updated by the user<br>in any particular month during<br>updation.<br>This field can't be edited. If the                                                                                                    |
| (IN CRORE)<br>(Projects) - [Date<br>Date of Approval | Enter the anticipated cost of the<br>project, if different from the<br>original/revised cost.<br>of Commissioning]<br>Same as entered by the user<br>during Project Initiation | (Text Box- type<br>VARCHAR)<br>(Autofilled) | This may be updated by the user<br>in any particular month during<br>updation.<br>This field can't be edited. If the<br>data is mistakenly entered then                                                                       |
| (IN CRORE)<br>(Projects) - [Date<br>Date of Approval | Enter the anticipated cost of the<br>project, if different from the<br>original/revised cost.<br>of Commissioning]<br>Same as entered by the user<br>during Project Initiation | (Text Box- type<br>VARCHAR)<br>(Autofilled) | This may be updated by the user<br>in any particular month during<br>updation.<br>This field can't be edited. If the<br>data is mistakenly entered then<br>MoSPI may be requested with the                                    |
| (IN CRORE)<br>(Projects) - [Date<br>Date of Approval | Enter the anticipated cost of the<br>project, if different from the<br>original/revised cost.<br>of Commissioning]<br>Same as entered by the user<br>during Project Initiation | (Text Box- type<br>VARCHAR)<br>(Autofilled) | This may be updated by the user<br>in any particular month during<br>updation.<br>This field can't be edited. If the<br>data is mistakenly entered then<br>MoSPI may be requested with the<br>supportion document on that the |
| (IN CRORE)<br>(Projects) - [Date<br>Date of Approval | Enter the anticipated cost of the<br>project, if different from the<br>original/revised cost.<br>of Commissioning]<br>Same as entered by the user<br>during Project Initiation | (Text Box- type<br>VARCHAR)<br>(Autofilled) | This may be updated by the user<br>in any particular month during<br>updation.<br>This field can't be edited. If the<br>data is mistakenly entered then<br>MoSPI may be requested with the<br>supportive document so that the |

|                            |                                   |                 | backend.                                                                                                    |  |
|----------------------------|-----------------------------------|-----------------|----------------------------------------------------------------------------------------------------|--|
|                            |                                   |                 |                                                                                                    |  |
| Original                   | Same as entered by the user       | (Autofilled)    | This field can't be edited. If the                                                                                                    |  |
|                            | during Project Initiation         |                 | MoSPI may be requested with the                                                                                                    |  |
|                            |                                   |                 | supportive document so that the                                                                                                    |  |
|                            |                                   |                 | changes can be done from the                                                                                                    |  |
|                            |                                   |                 | backend.                                                                                                    |  |
| Revised                    | Enter the Revised date of         | (Text Box- type | This may be updated by the user                                                                                                    |  |
|                            | completion of the project on      | VARCHAR)        | in any particular month during                                                                                                    |  |
|                            | which revised approval of the     |                 | updation.                                                                                                    |  |
|                            | competent authority has           |                 |                                                                                                    |  |
|                            | conferred.                        |                 |                                                                                                    |  |
| Anticipated                | Enter the Anticipated date of     | (Text Box- type | This may be updated by the user                                                                                                    |  |
|                            | completion of the project in , if | VARCHAR).       | in any particular month during                                                                                                    |  |
|                            | different from the                | MM" and         | updation.                                                                                                    |  |
|                            | original/revised date.            | "YYYY" format   |                                                                                                    |  |
| Employee                   | Total manpower count who          | (Text Box- type | This may be updated by the user                                                                                                    |  |
|                            | have been involved during the     | VARCHAR)        | in any particular month during                                                                                                    |  |
|                            | month in the Project Execution.   |                 | updation.                                                                                                    |  |
| Monthly Status             | Enter the present status of work  | (Text Box- type | This may be updated by the user                                                                                                    |  |
|                            | covering the issues (if any), may | VARCHAR)        | in any particular month during                                                                                                    |  |
|                            | highlight significant progress in |                 | updation.                                                                                                    |  |
|                            | the project (if any) with respect |                 |                                                                                                    |  |
|                            | to the previous month.            |                 |                                                                                                    |  |
| Old Background             | (Frozen in nature, not to be      |                 | This field is only for viewing                                                                                                    |  |
| Inf.                       | entered by the user)              |                 | purpose.                                                                                                    |  |
| (Projects) - [Expenditure] |                                   |                 |                                                                                                    |  |
|                            |                                   |                 |                                                                                                    |  |
| Cum. till                  | Not editable by user.             | (Autofilled)    | I have the second the second the |  |
| Frevious                   |                                   |                 | MoSPI may be requested with the                                                                                                    |  |
| Financial Year             |                                   |                 | supportive document so that the                                                                                                    |  |
|                            |                                   |                 | changes can be done from the                                                                                                    |  |
|                            |                                   |                 | backend.                                                                                                    |  |
| Cum. in Current            | Not editable.                     | (Autofilled)    | This field can't be edited. If the                                                                                                    |  |
| Financial Year             |                                   |                 | data is mistakenly entered then                                                                                                    |  |

till last month

MoSPI may be requested with the

supportive document so that the changes can be done from the

backend.

| Expenditure in      | Enter the expenditure incurred           | (Text Box- type | This may be updated by the user        |
|---------------------|------------------------------------------|-----------------|----------------------------------------|
| current month       | in the reporting month.                  | VARCHAR)        | in any particular month during         |
| (IN CRORE)          |                                          |                 | updation.                              |
| Cum.                | Not editable by user.                    | (Autofilled)    | This field essentially is the          |
| Expenditure till    |                                          |                 | total of the above three fields        |
| now (since          |                                          |                 | ( <i>i.e Cum. Expenditure incurred</i> |
| inception)          |                                          |                 | till now= Cum. till Previous           |
|                     |                                          |                 | Financial Year + Cum in                |
|                     |                                          |                 | Current Financial Year till last       |
|                     |                                          |                 | month + Fxpenditure in                 |
|                     |                                          |                 | current month)                         |
|                     |                                          |                 | current month).                        |
| (Projects) [Curr    | ont Financial Voar Budget                |                 |                                        |
| (Frojects) - [Curr  | ent Financial Tear Dudget                |                 |                                        |
| Budget Estimate     | Enter the estimated Budget ( <b>Rs.</b>  | (Text Box- type | This may be updated by the user        |
|                     | <b>Crore only</b> ) for the current      | VARCHAR)        | in any particular month during         |
|                     | financial year. This figure              | ,               | updation.                              |
|                     | should not be changed once               |                 |                                        |
|                     | entered and submitted for a FY.          |                 |                                        |
| Revised Estimate    | Enter the Revised Budget                 | (Text Box- type | This may be updated by the user        |
|                     | Estimate (in <b>Rs. Crore only</b> )     | VARCHAR)        | in any particular month during         |
|                     | for the current financial year.          | ( (             | updation.                              |
| (Projects) - [Minis | stry Review Datel                        |                 | <u> </u>                               |
|                     | ····· ··· ··· ··· ····· ····· ····· ···· |                 |                                        |
| Latest              | Enter the Latest Date when the           | (Text Box- type | Date Picker dialogue box is not        |
|                     | project was reviewed by the              | VARCHAR)        | pop up. The user has to enter the      |
|                     | Line Ministry in DD-MMM-                 | (               | date manually like 15-Mar-2023         |
|                     | VVVV format only                         |                 |                                        |
| Last                | As entered previously                    | (Drofillod)     | This field can't be edited. If the     |
| Last                | As entered previously                    | (Freimeu)       | data is mistakenly entered then        |
|                     |                                          |                 | MoSPI may be requested with the        |
|                     |                                          |                 | supportive document so that the        |
|                     |                                          |                 | changes can be done from the           |
|                     |                                          |                 | backend.                               |
|                     | L                                        |                 |                                        |
| Projects) - [Praga  | ti Review Date]                          |                 |                                        |
| Latest Date         | Enter the latest Date when the           | (Text Box- type | Date Picker dialogue box is not        |
|                     | project was reviewed by the              | VARCHAR)        | pop up. The user has to enter the      |
|                     | Prime Minister in e-Pragati in           |                 | date manually like 15-Mar-2023         |
|                     | DD-MMM-YYYY format only.                 |                 |                                        |

| Last<br>Physical Progress<br>Achieved | As entered previously<br>Actual Cumulative Physical<br>Progress of the project till the<br>reporting month.            | (Prefilled)<br>(Text Box- type<br>VARCHAR) | This field can't be edited. If the<br>data is mistakenly entered then<br>MoSPI may be requested with the<br>supportive document so that the<br>changes can be done from the<br>backend.<br>This may be updated by the user<br>in any particular month during<br>updation.                                                                                                    |
|---------------------------------------|----------------------------------------------------------------------------------------------------|--------------------------------------------|----------------------------------------------------------------------------------------------------|
| Physical Progress<br>As per Plan      | Scheduled/Planned Cumulative<br>Physical Progress of the project<br>till the reporting month.                          | (Text Box- type<br>VARCHAR)                | This may be updated by the user<br>in any particular month during<br>updation. Ensure to enter<br>numeric value as it does not<br>forbid users if entered text or<br>VARCHAR, however, a<br>warning is shown.                                                                                                    |
| Status                                | (Prefilled)                                                                                                    | (Prefilled)                                | This always shows ongoing<br>status. But if the project is<br>Completed then the agency<br>concerned required to fill the<br>appropriate Completion details<br>like actual cost, Actual Date of<br>Commissioning and Agency<br>Remarks and then ask the MoSPI<br>to change the status as<br>Completed. In case of any change<br>in the status of project i.e.<br>completed/terminated/on-hold,<br>please contact MoSPI. |
| Background                            | Write the basic overview of the                                                                                        | (Long Text Box-                            |                                                                                                    |
| Information                           | project in brief (Objective,                                                                                           | type                                       |                                                                                                    |
| TOTAL                                 | Capacity, Benefits etc.)<br>Total no. of milestones of the                                                             | VARCHAR)<br>(Autofilled)                   | This changed according to                                                                                                    |
|                                       | project as entered by the user<br>while creating/updating the<br>Milestones.                                           | ,,                                         | milestone Master Entry                                                                                                    |
| PENDING                               | Total no. of pending milestones<br>of the project as entered by the<br>user while creating/updating the<br>Milestones. | (Autofilled)                               | This changed according to milestone Master Entry                                                                                                    |

| COMPLETE                              | Total no. of completed               | (Autofilled)         | This changed according to        |  |  |
|---------------------------------------|--------------------------------------|----------------------|----------------------------------|--|--|
| COMPLETE                              | rotar no. or completed               | (Automieu)           | milestone Master Entry           |  |  |
|                                       | milestones of the project as         |                      | innestone waster Entry           |  |  |
|                                       | entered by the user while            |                      |                                  |  |  |
|                                       | creating/updating the Milestones     |                      |                                  |  |  |
|                                       | in the dedicated section of the      |                      |                                  |  |  |
|                                       | portal.                              |                      |                                  |  |  |
| MOU Status                            |                                      | (Prefilled)          | This can't be changed and always |  |  |
|                                       |                                      |                      | shows Project Under MOU          |  |  |
| Note: Few auto cald                   | culated fields appearing on the top  | of [Projects] sectio | n page -                         |  |  |
| 1. Cost Overr                         | un w.r.t Original (%):               |                      |                                  |  |  |
| Formula use                           | d is (Anticipated cost - Original c  | ost) divided by (Ori | ginal Cost)                      |  |  |
| 2. Cost Overr                         | un w.r.t. RCE (%):                   |                      |                                  |  |  |
| Formula use                           | d is (Anticipated cost- Latest cost) | / divided bv (Latest | <i>Cost</i> )                    |  |  |
| 3 Time Over                           | un (Months).                         |                      | ,                                |  |  |
| Formula un                            | and is (Anticipated Data of          | commissioning/co     | mpletion - Original date of      |  |  |
| ronnuta us                            | ing (annuclputed Date of             | commissioning/co     | mprenon - Original date of       |  |  |
| commissioning/completion)             |                                      |                      |                                  |  |  |
|                                       |                                      |                      |                                  |  |  |
| (Millestones)                         |                                      |                      |                                  |  |  |
| Code                                  | As entered by user                   | (Prefilled)          | Value fetch automatically from   |  |  |
| cout                                  | while creating the                   | (Trenneu)            | the Milestone Master Entry. This |  |  |
|                                       | milestone                            |                      | field can't be edited here.      |  |  |
| Milestone Name                        | As entered by user                   | (Prefilled)          | Value fetch automatically from   |  |  |
|                                       | while creating the                   | (Trenneu)            | the Milestone Master Entry. This |  |  |
|                                       | milestone                            |                      | field can't be edited here.      |  |  |
| Cost Associated wit                   | h Enter the Original                 | (Text Box- type      |                                  |  |  |
| Milestones (IN CR                     | <b>ORE</b> ) Cost associated with    | VARCHAR)             |                                  |  |  |
| , , , , , , , , , , , , , , , , , , , | the Milestone and                    | , ´,                 |                                  |  |  |
|                                       | mentioned in                         |                      |                                  |  |  |
|                                       | sanction order                       |                      |                                  |  |  |
|                                       | approved by the                      |                      |                                  |  |  |

|                   | sanction order<br>approved by the                                                                    |                            |                                                                                                    |
|-------------------|----------------------------------------------------------------------------------------------------|----------------------------|----------------------------------------------------------------------------------------------------|
|                   | competent authority.                                                                                 |                            |                                                                                                    |
| Original Schedule | Start and end date of<br>the milestone as<br>entered by the user<br>while creating the<br>milestone. | (Prefilled)                | Value fetch automatically from<br>the Milestone Master Entry. But<br>this field can be edited by the<br>Reporting agency here. |
| Revised Schedule  | Enter the revised<br>start and end date of<br>the milestone (if<br>any).                             | (Text Box- type<br>NUMBER) | Date Picker dialogue box is not<br>pop up. The user has to enter the<br>Date manually in the format MM<br>YYYY                 |
| Actual Completion | Enter the actual competition date of the milestone.                                                  | (Text Box- type<br>NUMBER) | Date Picker dialogue box is not<br>pop up. The user has to enter the<br>Date manually in the format MM                         |

|                              |                                                                                                    |                             | YYYY                                                                                                    |
|------------------------------|----------------------------------------------------------------------------------------------------|-----------------------------|----------------------------------------------------------------------------------------------------|
| % Achieved                   | Enter the actual<br>Milestone progress<br>till the reporting<br>month                                              | (Text Box- type<br>NUMBER)  |                                                                                                    |
| Status                       | Choose the status of the milestone.                                                                                | (Dropdown)                  | Ongoing<br>completed                                                                                           |
| Critical                     | As entered by the<br>user during<br>Milestone creation<br>but editable.                                            | (Prefilled)                 |                                                                                                    |
| Agency Responsible           | As entered by the<br>user during<br>Milestone creation                                                             | (Prefilled)                 | Value fetch automatically from<br>the Milestone Master Entry. This<br>field can't be edited here.              |
| Remarks                      | Any other details.                                                                                                 | (Text Box- type<br>VARCHAR) |                                                                                                    |
| (Problems) (one liner explan | ation differentiating be                                                                                           | etween Problem an           | d Reasons section)                                                                                             |
| Report any other problem     | Enter the problem<br>faced in particular<br>project if it is not<br>listed in the<br>dropdown list of<br>problems. | (Text Box- type<br>VARCHAR) |                                                                                                    |
| Select a new problem         | Select the problem<br>from dropdown if<br>any.                                                                     | (Dropdown)                  | Problems Such as delay in award<br>of Contract, Bad weather, Court<br>Cases, Delay in Civil Works, etc.        |
| Start date                   | Enter the problem start date.                                                                                      | (Text Box- type<br>VARCHAR) | Date Picker dialogue box is not<br>pop up. The user has to enter the<br>Date manually in the format MM<br>YYYY |
| End/Expected date            | Enter the problem end date.                                                                                        | (Text Box- type<br>VARCHAR) | Date Picker dialogue box is not<br>pop up. The user has to enter the<br>Date manually in the format MM<br>YYYY |
| Status                       | Choose the status as<br>applicable in the<br>specific problem                                                      | (Dropdown)                  | Pending<br>over                                                                                                |
| Attention Required           | Choose the attention<br>required as<br>applicable in the<br>specific problem.                                      | (Dropdown)                  | Immediate<br>Normal<br>Urgent                                                                                  |
| Remarks                      | Enter the remarks<br>related to a particular<br>problem (if any).                                                  | (Text Box- type<br>VARCHAR) |                                                                                                    |

| (Reasons)                   |                                         |                      |                                 |
|-----------------------------|-----------------------------------------|----------------------|---------------------------------|
| On Original - Cost (in %)   |                                         | (Auto                |                                 |
|                             |                                         | Calculated)          |                                 |
| On Revised - Cost (in %)    |                                         | (Auto                |                                 |
| On Original - Time (MM)     |                                         | (Auto                |                                 |
|                             |                                         | Calculated)          |                                 |
| On Revised - Time (MM)      |                                         | (Auto<br>Calculated) |                                 |
| On Original - Time (in %)   |                                         | (Auto<br>Calculated) |                                 |
| On Revised - Time (in %)    |                                         | (Auto<br>Calculated) |                                 |
| Reason internal include /   | Enter internal                          | (Text Box -          | e.g. tendering, manpower,       |
| work scope                  | reasons causing                         | Туре                 | technology etc                  |
|                             | delay or cost overrun<br>in the project | VARCHAR)             |                                 |
| Reasons- reason pending     | Enter issues that are                   | (Text Box -          | e.g. Law and Order, Land        |
| with state Gov              | pending for                             | Туре                 | acquisition                     |
|                             | intervention by the                     | VARCHAR)             | -                               |
|                             | State Government                        |                      |                                 |
|                             | which are causing                       |                      |                                 |
|                             | TOR/COR in the                          |                      |                                 |
|                             | project                                 |                      |                                 |
| Reason pending with central | Enter issues that are                   | (Text Box -          | e.g. Environmental Clearance,   |
| Gov                         | pending for                             |                      | Forest Clearance etc.           |
|                             | Central Government                      | VARCHAR)             |                                 |
|                             | which are causing                       |                      |                                 |
|                             | TOR/COR in the                          |                      |                                 |
|                             | project                                 |                      |                                 |
| (Completion Details)        |                                         |                      |                                 |
| Actual Cost                 | Enter the total                         | (Text Box- type      |                                 |
|                             | expenditure incurred                    | VARCHAR)             |                                 |
|                             | till completion of the                  |                      |                                 |
|                             | project (IN CRORE).                     |                      |                                 |
| Actual date of              | Enter the actual                        | (Text Box- type      | 100% physical/financial         |
| Commissioning               | completion date of                      | VARCHAR)             | progress, as per sanction order |
|                             | the project.                            | in "MM" and          | approved by the Competent       |
|                             |                                         | "YYYY" format        | Authority                       |
|                             |                                         | as it does not       |                                 |
|                             |                                         | forbid users if      |                                 |
|                             |                                         | entered text or      |                                 |

|                |                        | VARCHAR.        |  |
|----------------|------------------------|-----------------|--|
| Agency Remarks | Write important        | (Text Box- type |  |
|                | comments/remarks       | VARCHAR)        |  |
|                | (if any) regarding the |                 |  |
|                | project in brief.      |                 |  |